Directions for downloading resident listing for a lake or river in Hubbard County

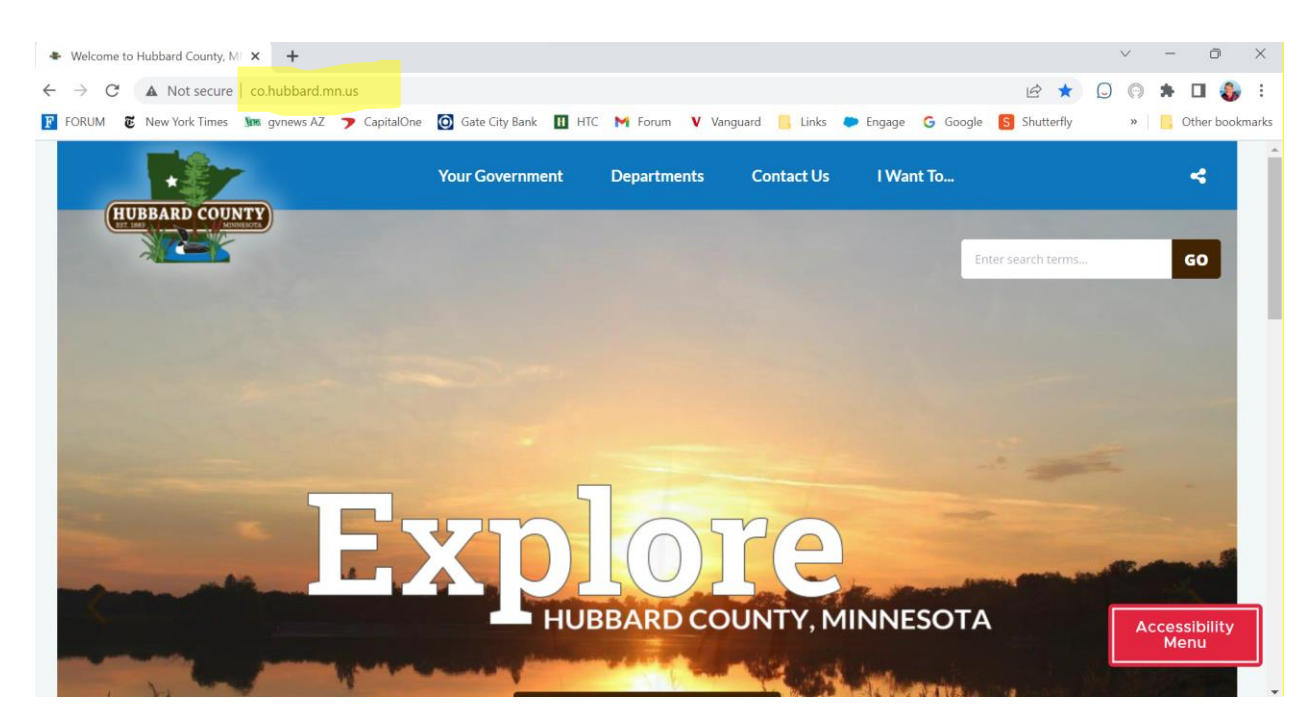

Click on Maps

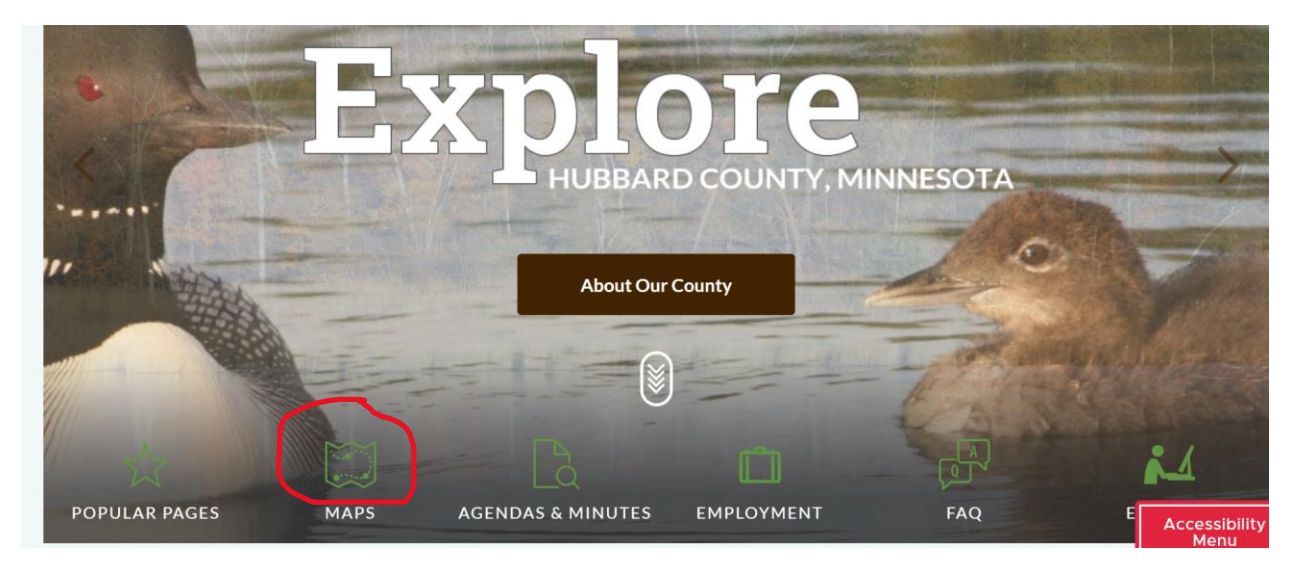

Go to Data Download

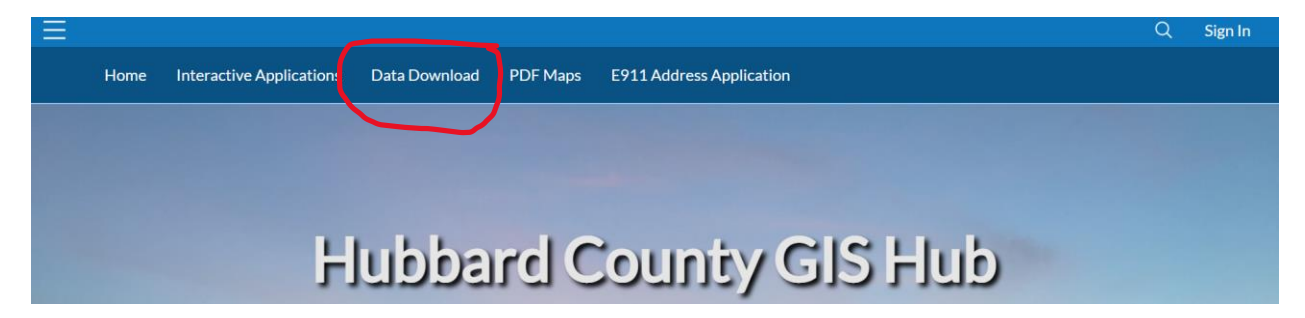

Select Public Property ViewerApplication

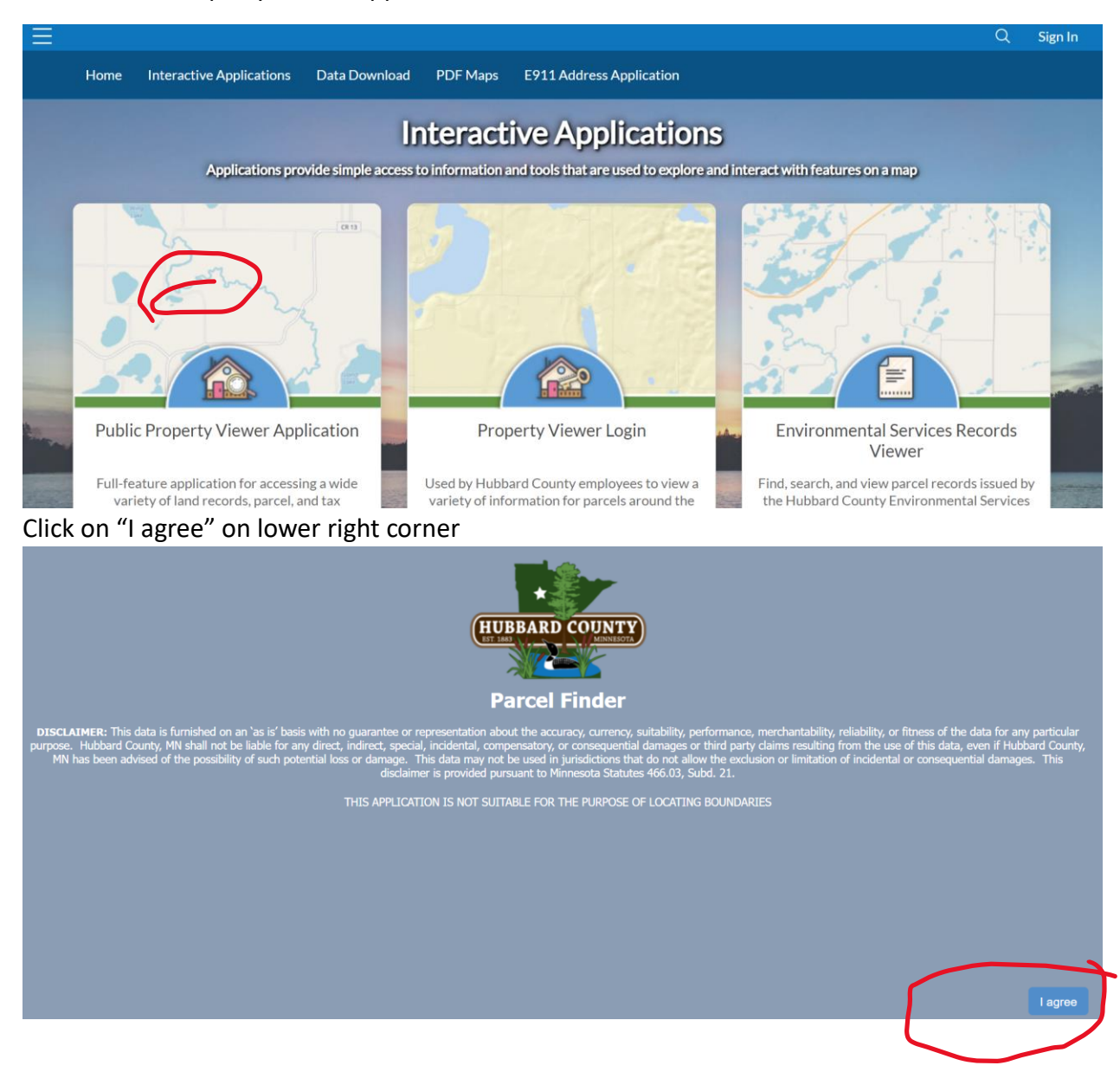

## Select 3 Parallel lines to get "More"

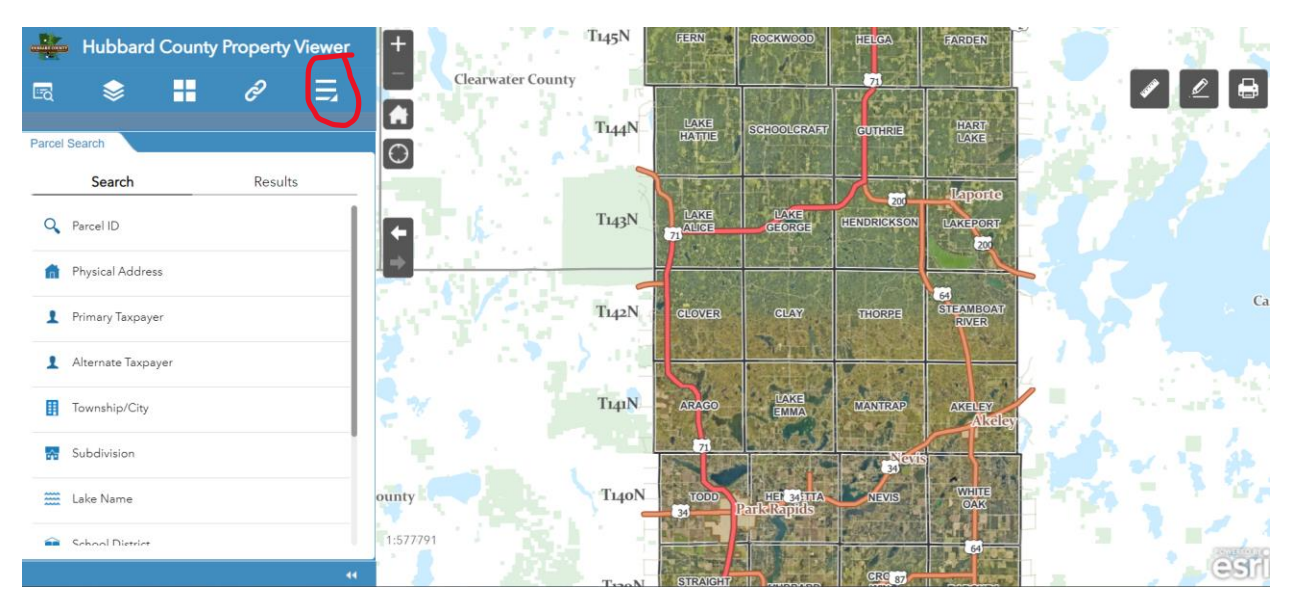

## Select data export and buffer

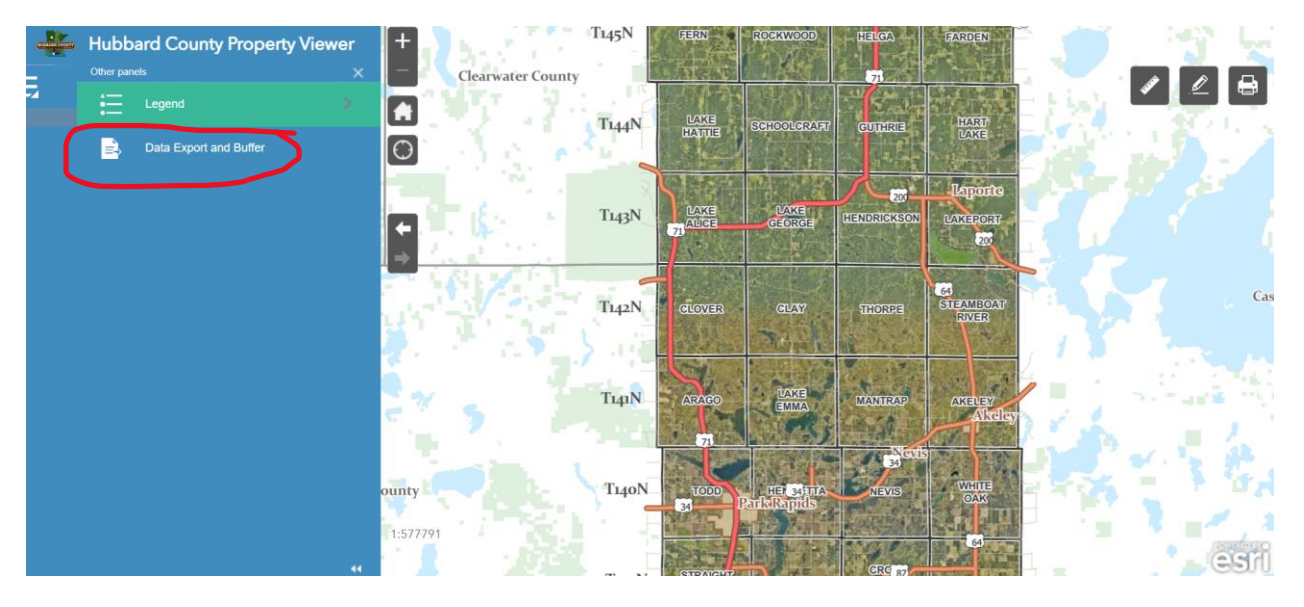

T145N Hubbard County Property Viewer **Clearwater** County 71 +Eq ð HART T144N LAKE LCRAF oort and Buffer search for a feature in the may ta Exp Θ Zat Lapor ch Parcel Number Q ...... LAKE LAKE T143N **←** ⇒ 0 1 N " Π. Select 16 Clear T142N CLOVER Apply a search distance 500 Feet Addressee Layer T141N Data Export & Buffer Layer 71 Format Comma-separated values (CSV) T140N unty esri

Click on down arow in the black box to see types of property

Type in lake name (eg. Fish hook) and click magnifying glass to search

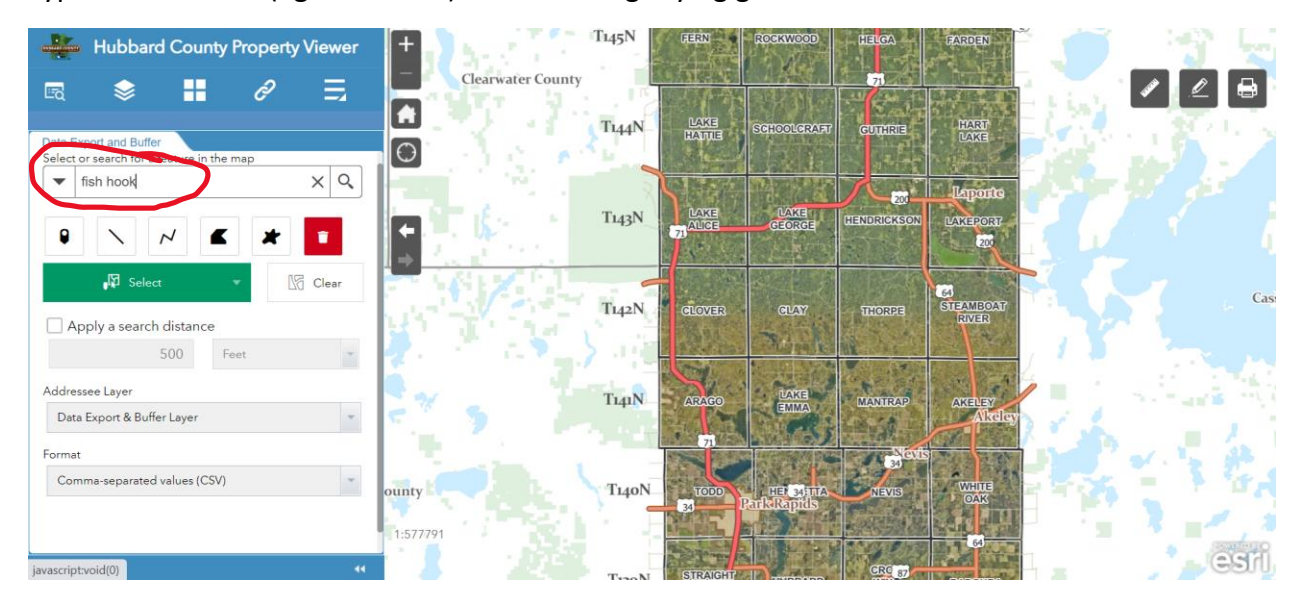

Check the box: Apply a search distance (default is 500 feet from shore line) select your distance (i.e. 100')

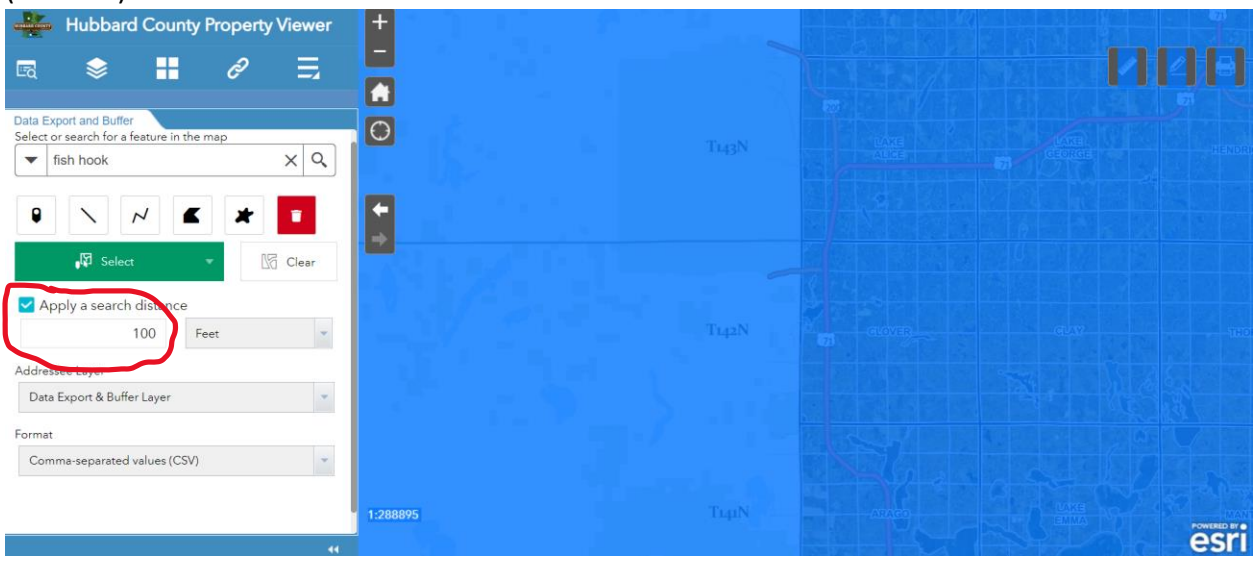

You should see the outline of the lake and all the properties that will be in the report

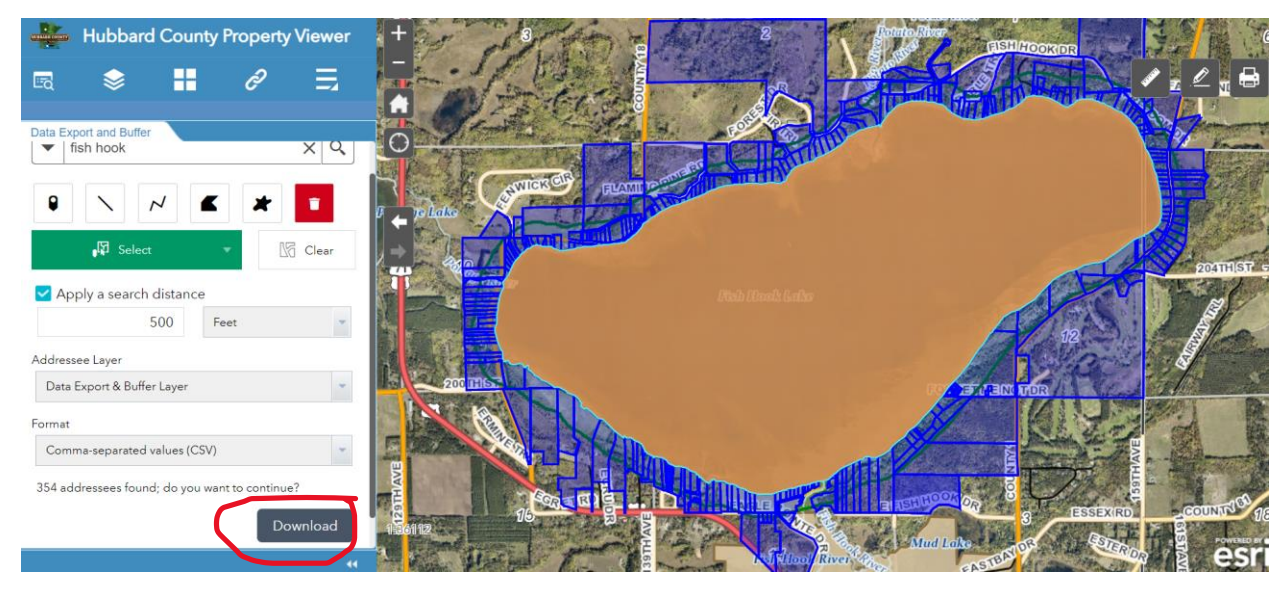

Click on download to get your report. It is in "comma separated values" which can be opened by Xcel and then saved as an Xcel spreadsheet.

| 8                                      | AutoSave (                                  | Off          | 日 2~                    | Gi ~ =        |                       | ok Lake | Data Export & Buf               | fer 🗸    |              |           |              |            |                             |                                |                  | Neil Jordheim-H | rc            | $\odot$                                     | Ű                | - 1                         | 5 X      |
|----------------------------------------|---------------------------------------------|--------------|-------------------------|---------------|-----------------------|---------|---------------------------------|----------|--------------|-----------|--------------|------------|-----------------------------|--------------------------------|------------------|-----------------|---------------|---------------------------------------------|------------------|-----------------------------|----------|
| 1                                      | ile <u>Home</u>                             | Insert       | Draw                    | Page Layou    | ut Form               | ulas    | Data Review                     | View     | Help         |           |              |            |                             |                                |                  |                 |               | F                                           | <sup>]</sup> Com | ments                       | Share 👻  |
|                                        | Paste v v v v v v v v v v v v v v v v v v v | Calibri<br>B | I <u>U</u> ~   E<br>For | - 11<br>∃ - 2 | A^ A`<br>- <u>A</u> - | H       | ≡ ≡ ≫ ~<br>≡ ≡ ⊡ Ξ<br>Alignment | ک<br>۲   | Gener<br>\$~ | al<br>% ! | <b>9</b> 500 | ,00<br>,00 | Conditional<br>Formatting ~ | Format as<br>Table ~<br>Styles | Cell<br>Styles ~ | Insert ×        | Σ •<br>•<br>• | A<br>Z<br>Sort & F<br>Filter ~ S<br>Editing | Find &           | Analyze<br>Data<br>Analysis | ~        |
| A1 $\vee i \times \sqrt{f_x}$ PARCELID |                                             |              |                         |               |                       |         |                                 |          |              |           |              |            |                             |                                | ~                |                 |               |                                             |                  |                             |          |
|                                        | A                                           | в            | С                       | D             | E                     | F       | G                               | н        | 1            |           | J            | К          | L                           | М                              | N                | 0               | Р             | Q                                           |                  | R                           | s .      |
| 1                                      | PARCEL ID AC                                | RES          | TAXPAYER                | TAXPAYER      | TAXPAYER              | ТАХР    | AYER TAXPAYER                   | TAXPAYER | TAXPA        | ERTAX     | PAYER        | TAXPA      | YER PHYSICA                 | LCITY                          | STATE            | ZIP             | TOWNSH        | I TOWNS                                     | HI SCH           | HOOL D SCH                  | OOL D SE |
| 2                                      | 13.63.009                                   | 1.34         | P                       | MARK L R/I    | REBECCA               | 409 E   | 2ND AVE N PO E                  | OX 859   | CAVALI       | ER ND     |              | 582        | 20                          |                                |                  | 0               | 1             | 3 HENRIE                                    | IT.              | 309 ISD                     | 309 PARK |
| 3                                      | 13.56.003                                   | 0.06         | 1                       | MAURICE V     | V & CARC              | 1599    | 5 FREEDOM DR                    |          | PARK R       | APIMN     |              | 564        | 70                          |                                |                  | 0               | 1             | 3 HENRIE                                    | IT.              | 309 ISD                     | 309 PARK |
| 4                                      | 13.63.006                                   | 2.47         | J                       | AY D MON      | DRY TRUS              | 3358    | OSPREY LN                       |          | PORT C       | HAFL      |              | 339        | 953                         |                                |                  | 0               | 1             | 3 HENRIE                                    | TT.              | 309 ISD                     | 309 PARK |
| 5                                      | 13.63.007                                   | 1.55         | J                       | AY D MON      | DRY TRU               | 3358    | OSPREY LN                       |          | PORTO        | HAFL      |              | 339        | 53                          |                                |                  | 0               | 1             | 3 HENRIE                                    | IT.              | 309 ISD                     | 309 PARK |
| 6                                      | 13.63.015                                   | 7.44         | L                       | EE D & DI     | ANNA L SH             | 1292    | WILDERNESS LN                   |          | EAGAN        | MN        |              | 55:        | 23                          |                                |                  | 0               | 1             | 3 HENRIE                                    | IT.              | 309 ISD                     | 309 PARK |
| 7                                      | 13.56.002                                   | 0.4          | (                       | CR&VMI        | HARTZ                 | 1419    | N 4TH ST                        |          | FARGO        | ND        |              | 581        | .02                         |                                |                  | 0               | 1             | 3 HENRIE                                    | FT.              | 309 ISD                     | 309 PARK |
| 8                                      | 27.59.007                                   | 7.98         | 0                       | DAVID J O     | SUSAN R C             | 1417    | 7 FOREST DR                     |          | PARK R       | APIMN     |              | 564        | 170                         |                                |                  | 0               | 2             | 6 TODD                                      |                  | 309 ISD                     | 309 PARK |
| 9                                      | 27.63.003                                   | 0.87         | ٩                       | MATT L & S    | USAN S L              | 137 0   | APPSHIRE RD                     |          | CROSS        | /ILL TN   |              | 385        | 58 14675 FC                 | FPARK RA                       | APIMN            | 56470           | 2             | 6 TODD                                      |                  | 309 ISD                     | 309 PARK |
| 10                                     | 27.63.005                                   | 1.14         | 1                       | MATT L & S    | USAN S L              | 137 0   | APPSHIRE RD                     |          | CROSS        | /ILL TN   |              | 385        | 558                         |                                |                  | 0               | 2             | 6 TODD                                      |                  | 309 ISD                     | 309 PARK |
| 11                                     | 27.63.013                                   | 1.36         | k                       | KENNETH P     | & MARY                | 1456    | 7 FOREST DR                     |          | PARK R       | APIMN     |              | 564        | 70 14567 FC                 | FPARK RA                       | APIMN            | 56470           | 2             | 6 TODD                                      |                  | 309 ISD                     | 309 PARK |
| 12                                     | 27.10.001                                   | 10.8         | L                       | AWRENC        | IOHN J ZIN            | 1419    | 8 COUNTY 18                     |          | PARK R       | APIMN     |              | 564        | 70 13943 CO                 | DI PARK RA                     | APIMN            | 56470           | 2             | 6 TODD                                      |                  | 309 ISD                     | 309 PA   |
| 13                                     | 27.10.009                                   | 1.42         | 0                       | DONALD &      | JANICE R              | 1395    | 3 COUNTY 18                     |          | PARK R       | APIMN     |              | 564        | 70 13953 CO                 | DI PARK RA                     | APIMN            | 56470           | 2             | 6 TODD                                      |                  | 309 ISD                     | 309 PA   |
| 14                                     | 27.10.009                                   | 1.42         | [                       | DONALD &      | JANICE R              | 1395    | 3 COUNTY 18                     |          | PARK R       | APIMN     |              | 564        | 70 13953 CC                 | DI PARK RA                     | APIMN            | 56470           | 2             | 6 TODD                                      |                  | 309 ISD                     | 309 P/   |
| 15                                     | 27.10.011                                   | 0.45         | [                       | DEREK J NI    | CHOLS                 | 1388    | 1 COUNTY 18                     |          | PARK R       | APIMN     |              | 564        | 70 13881 CC                 | DI PARK RA                     | APIMN            | 56470           | 2             | 6 TODD                                      |                  | 309 ISD                     | 309 P/   |
| 16                                     | 13.07.003                                   | 0.75         | (                       | GERALD SH     | ERN ETAL              | 416 0   | RESTWOOD CT S                   | ε        | EAST G       | RAIMN     |              | 567        | 21 21041 CC                 | DI PARK RA                     | APIMN            | 56470           | 1             | 3 HENRIE                                    | IT.              | 309 ISD                     | 309 PA   |
| 17                                     | 13.07.005                                   | 1            | L                       | EE D & DI     | ANNA L SH             | 1292    | WILDERNESS LN                   |          | EAGAN        | MN        |              | 553        | 23 20997 CC                 | DI PARK RA                     | APIMN            | 56470           | 1             | 3 HENRIE                                    | IT.              | 309 ISD                     | 309 PA   |
| 18                                     | 13.07.016                                   | 0.9          | F                       | R A ZENT &    | G L KROG              | 2555    | FERNWOOD ST                     |          | ROSEVI       | LLEMN     |              | 551        | 13 20725 CC                 | DI PARK RA                     | APIMN            | 56470           | 1             | 3 HENRIE                                    | IT.              | 309 ISD                     | 309 P/   |
| 19                                     | 27.48.009                                   | 0.66         | F                       | RICHARD 8     | MARY JU               | 1412    | 2 EAGLE RIDGE C                 | IR       | PARK R       | APIMN     |              | 564        | 70 14122 EA                 | CPARK RA                       | APIMN            | 56470           | 2             | 6 TODD                                      |                  | 309 ISD                     | 309 PARK |
| 20                                     | 27.52.003                                   | 0.8          | F                       | ISHHOOK       | 5 LLC                 | 1402    | 8 COUNTY 18                     |          | PARK R       | APIMN     |              | 564        | 70 14070 CC                 | DI PARK R                      | APIMN            | 56470           | 2             | 6 TODD                                      | 1.0              | 🗸 Safe                      | to edit  |

You can save this file and then open it with Xcel spreadsheet. You can then save it as an Xcel spreadsheet with a new name.